| Diário                                                                                                    | Oficial Nº 28 100 Péging 29                                                                                                    |
|----------------------------------------------------------------------------------------------------|----------------------------------------------------------------------------------------------------|
| execução mensal de desembolso ao fluxo da<br>receita realizada, visando atingir as metas<br>fiscais estabelecidas para o exercicio, em<br>conformidade com o disposto nos arts. 8º e 9º<br>da Lei Complementar Federal nº 101, de 04 de<br>maio de 2000, ()" (grifo nosso)<br>Já os §2º e 3º do mesmo artigo, respectivamente, estabelecem:<br>§ 2º Caso ocorra a recuperação da receita<br>prevista, total ou parcialmente, far-se-á a<br>recomposição das dotações limitadas de<br>forma proporcional às reduções realizadas.<br>(grifo nosso)<br>§ 3º A limitação de empenho, em cumprimento<br>ao disposto neste artigo, será executada e<br>comprovada mediante a utilização, no Sistema<br>Integrado de Planejamento, Contabilidade e<br>Finanças do Estado de Mato Grosso - FIPLAN,<br>da transação denominada "Contingencia-<br>mento" (CTG).(grifo nosso)<br>§ 4º Nos termos do art. 5º, § 1º, da Lei<br>Complementar nº 614, de 05 de fevereiro de<br>2019, nos casos em que, antes mesmo de<br>um bimestre, ficar evidente a inviabilida-<br>de de cumprimento das metas de que trata<br>o caput, as medidas nele previstas poderão<br>ser antecipadas por iniciativa do Poder<br>Executivo. (grifo nosso)<br>§ 5º O disposto no § 4º deste artigo aplica-se<br>aos órgãos do Poder Executivo, à Adminis-<br>tração Indireta, incluídas autarquias, fundações<br>públicos e de direito privado, instituídas e<br>mantidas pelo Poder Público e empresas<br>estatais dependentes." (grifo nosso)<br>Nesse sentido, a SAOR (Secretaria Adjunta do Orçamento<br>Estado de Mato Grosso, por meio de sua unidade vinculada, GGOE (Coor-<br>denadoria de Gestão do Orçamento Estadual), visando a promoção de<br>celeridade no cumprimento à Norma Federal, da LDO 2022, em especial<br>Limitação de Empenho (Descontingenciamento) ou de Compensação<br>da Limitação de otimizar o processamento dos pedidos de Liberação da<br>Limitação de Empenho (Descontingenciamento) ou de Compensação<br>du Ciberação, mediante indicação de outra dotação orçamentária no<br>mesmo montante), apresenta a presente Orientação Técnica, definindo | <ul> <li>Novos Procedimentos a serem adotados pelas Unidades Orçamentárias e os responsáveis pelas ações orçamentárias no âmbito da Administração Pública Direta e Indireta, para solicitação de Contingenciamento, Descontingenciamento e Compensação.</li> <li>Fica desde já, revogada a INFORMAÇÃO TÉCNICA № 003/2020 - CGOE/SUOE/SAOR/SEFAZ que trata do tema em tela.</li> <li>No que concerne aos procedimentos para Alteração de IDUSO e Alteração de Modalidade, que compõem a alteração de QDD (Quadro de Detalhamento de Despesa), permanecem mantidos os mesmos procedimentos estabelecidos no Art. 15. da Instrução Normativa 001/2021 referente aos prazos e procedimentos das alterações de orçamento, publicada no site da SEFAZ, até que sejam atualizados.</li> <li>2. PROCEDIMENTOS</li> <li>2.1 - CONTINGENCIAMENTO</li> <li>As Unidades Orçamentárias e os responsáveis pelas ações orçamentárias no âmbito da Administração Pública Direta e Indireta, por meio do Orçamentó setorial, em consonância com os Art. 9° e 10, do DECRETO N° 1.292 DE 15 DE FEVEREIRO DE 2022 (Dispõe sobre a execução orçamentária e financeira do exercício de 2022 e dá outras providências) em especial aos §2° e §3°, deverão incluir, mediante acesso on-line ao Sistema Integrado de Planejamento e Orçamento, Contabilidade de e Finanças (FIPLAN), contingenciamento na proporção da frustração da Receita publicada no Decreto bimestral, citado no Art. 10, que visa ajustar a disponibilidade orçamentária com o comportamento efetivo da arrecadação.</li> <li>§ 2° Após a publicação do Decreto, a SEFAZ abrirá perazo de 5 (cinco) dias úteis para que a própria Secretaria efetue o contingenciamento na proporção da frustração da Receita indicada pela SAOR/SEFAZ no sistema FIPLAN.</li> <li>§ 3° Caso o prazo estabelecido por esse Decreto não seja cumprido, a SAOR/SEFAZ procederá com o bloqueio de execução da Unidade Orçamentária."</li> <li>2.1.1 - PASSO A PASSO PARA INCLUSÃO DO CONTINGENCIAMENTO</li> <li>1º - Digitar a palavra INDIVIDUAL na opçã</li></ul> |
|                                                                                                    | INTEGRAÇÃO = Malote Sair                                                                                                    |
| Imaximum     Imaximum                            | atote 🗙 catxa de Entrada 🚽 Documentos 🎓 Enviados 🗙 Excluídos                                                                                                    |
| Contingenciamento   Reserva    Individual  Individual  Solicitar Liberação  Aprovar Liberação Consultar Liberação Consultar Liberação Recuperar Tramitação Processo CTG  Recuperar Tramitação Processo CTG  Aprovas nº 3/202  Aprovas nº 3/202  Aprov                   | Página 1 de 211   Visualizando registro 1 a UJO U       De       Racetá         Assunto       UO       De       Racetá         1'di selecionada como ANULANTE no processo -       Lúdo Flávio Dos Santos       270/12         22 da UO 10101 foi enviado para a SEFAZ.       16101       Ricardo Jacobina Bezerra       250/12         22 da UO 10101 foi enviado para a SEFAZ.       10101       Ricardo Jacobina Bezerra       06/102         2 da UO 03101 foi enviado para a SEFAZ.       3101       Ricardo Jacobina Bezerra       06/102         2 da UO 03101 foi enviado para a SEFAZ.       3101       Ricardo Jacobina Bezerra       06/102         2 da UO 03101 foi enviado para a SEFAZ.       3101       Ricardo Jacobina Bezerra       06/102         2 da UO 03101 foi enviado para a SEFAZ.       3101       Ricardo Jacobina Bezerra       06/102         2 da UO 03101 foi enviado para a SEFAZ.       3101       Ricardo Jacobina Bezerra       06/102         2 da UO 03101 foi enviado para a SEFAZ.       3101       Ricardo Jacobina Bezerra       06/102         2 da UO 03101 foi enviado para a SEFAZ.       3101       Ricardo Jacobina Bezerra       06/102         2 da UO 03101 foi enviado para a SEFAZ.       3101       Lido Flávio Dos Santos       30/11/2         1 do de Credito Adicional nº 3390       Lido Flávio Dos Santos       3                                                                                                    |

| Versão: INTEGRACAO_20220202_12:49_2 | Cancelar                |
|-------------------------------------|-------------------------|
| integracofplanet.go.b/#             | )<br>デー・版 口 (4) 0000200 |
|                                     |                         |

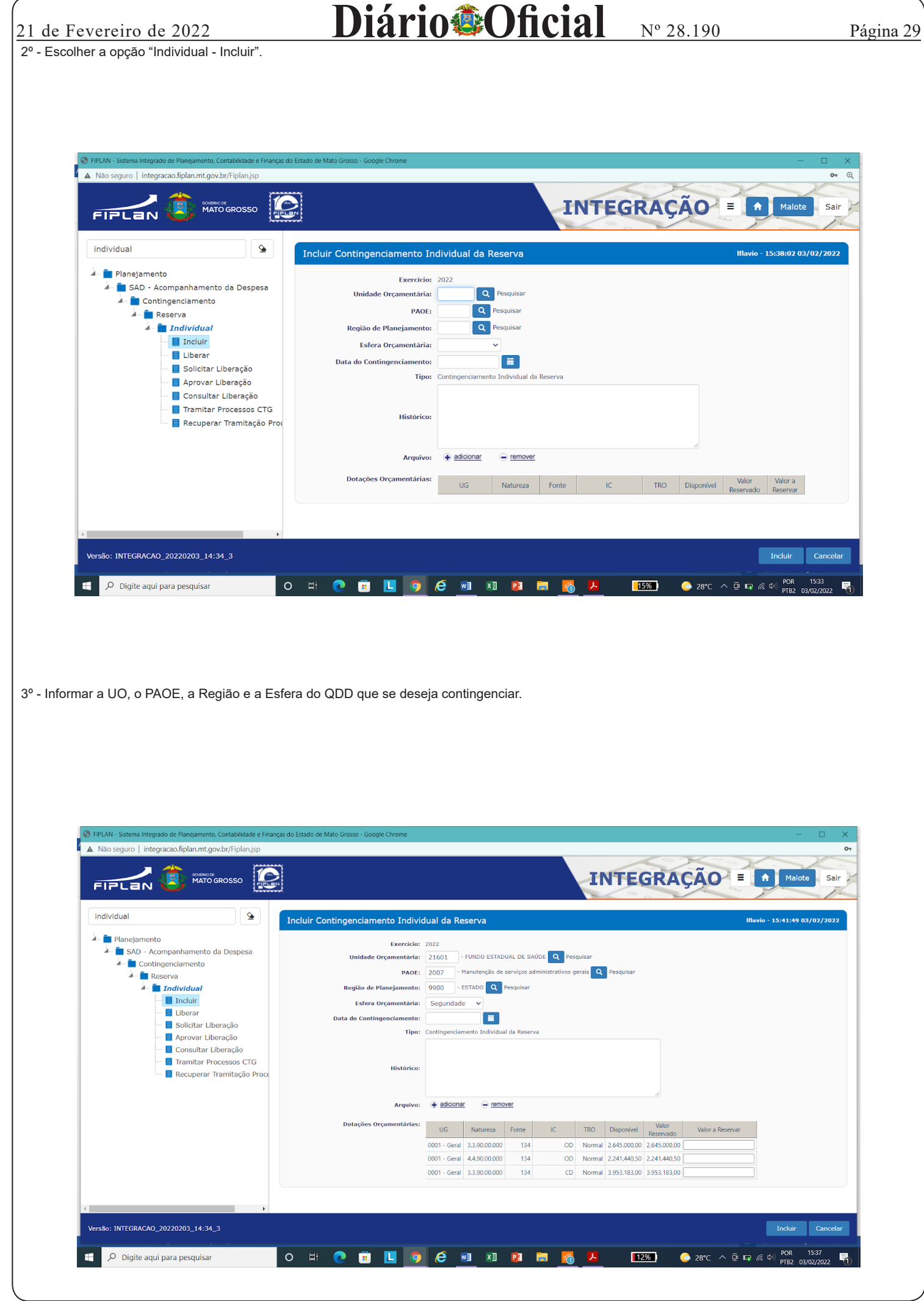

GOVERNO DO ESTADO DE MATO GROSSO Secretaria de Estado de Planejamento e Gestão - SEPLAG - Imprensa Oficial - IOMAT

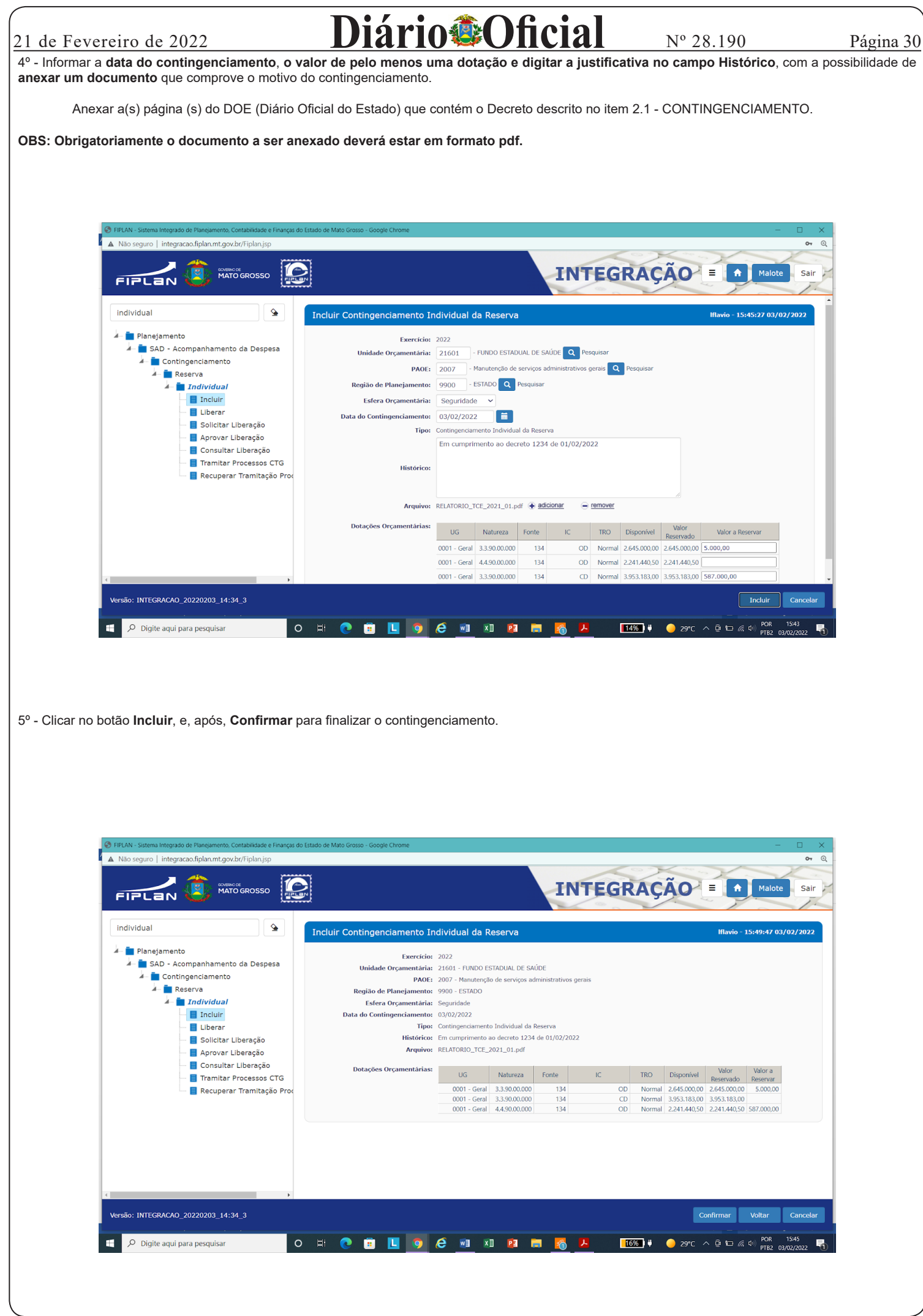

| 21 de Fevereiro de 2022<br>FIPLAN - Sistema Integrado de Plançamento, Contabilidade e Finanças<br>Não seguro   integracao.fiplan.umt.gov.br/Fiplan.jsp<br>FIFLEN () Contabilidade e Finanças<br>MATO GROSSO | DIACIO<br>Io Estudo de Mato Grosso - Google Chrome<br>Integracao.fiplan.mt.g<br>Informação incluída com | pov.br diz<br>sucesso!     | Uff                    |                    |             | N° :   | 28.19<br>ÃO        | 90                 | Malote              | C X<br>Or Q<br>Sair | Página 3 |
|----------------------------------------------------------------------------------------------------|----------------------------------------------------------------------------------------------------|----------------------------|------------------------|--------------------|-------------|--------|--------------------|--------------------|---------------------|---------------------|----------|
| individual<br>→  Planejamento<br>→  SAD - Acompanhamento da Despesa<br>→  Contingenciamento<br>→  Reserva                                                                                                   | Incluir Contingenciamento In<br>Exercício:<br>Unidade Orçamentária:<br>PAOE:                            | dividual da R<br>2022<br>Q | Pesquisar<br>Pesquisar |                    | ,           |        |                    | Iflavio - 1        | 15:51:37 03         | /02/2022            |          |
| Individual     Incluir     Ilberar     Solicitar Liberação     Aprovar Liberação     Consultar Liberação     Tramitar Processos CTG                                                                         | Região de Planejamento:<br>Esfera Orçamentăria:<br>Data do Contingenciamento:<br>Tipo:                  | Contingenciament           | Pesquisar              | Reserva            |             |        |                    |                    |                     |                     |          |
| 🖵 📕 Recuperar Tramitação Proc                                                                                                    | Historico:<br>Arquivo:<br>Dotações Orçamentárias:                                                       | RELATORIO_TCE_             | 2021_01.pdf (          | adicionar<br>Fonte | eremover    | TRO    | Disponível         | Valor<br>Reservado | Valor a<br>Reservar |                     |          |
| Versão: INTEGRACAO_20220203_14:34_3                                                                                                    |                                                                                                    |                            |                        |                    |             |        |                    |                    | Incluir             | Cancelar            |          |
| Digite aqui para pesquisar      Obs.: A efetivação do contingenciamento poderá                                                                                                    | o ∺ <b>o ≣ ⊑ o</b><br>ser conferida através d                                                           | e 💀 🗴                      | ios PLA                | <b>n</b> 61, I     | ۲ مراجع الم | FIP 61 | ● 29°C /<br>3, PLA | N 76, c            | Dentre              | outros.             |          |

## 2.2 - SOLICITAÇÃO DE DESCONTINGENCIAMENTO E COMPENSAÇÃO

As Unidades Orçamentárias e os responsáveis pelas ações orçamentárias no âmbito da Administração Pública Direta e Indireta **deverão** encaminhar à Secretaria Adjunta do Orçamento Estadual (SAOR), **exclusivamente** mediante acesso on-line ao Sistema Integrado de Planejamento e Orçamento, Contabilidade e Finanças (FIPLAN), as solicitações de **Descontingenciamento ou Compensação (Liberação, mediante indicação de outra dotação orçamentária no mesmo montante).** 

As solicitações serão analisadas pela **SAOR**, por meio de sua unidade vinculada, **CGOE** (Coordenadoria de Gestão do Orçamento Estadual), que após análise das justificativas e/ou documentação complementar (anexa), promoverá, mediante acesso on-line ao Sistema Integrado de Planejamento e Orçamento, Contabilidade e Finanças (FIPLAN), a **Aprovação** ou **Indeferimento** do pleito.

## 2.2.1 - PASSO A PASSO PARA SOLICITAÇÃO DE DESCONTINGENCIAMENTO COM OU SEM COMPENSAÇÃO

1º - Digitar a palavra INDIVIDUAL na opção de busca (canto superior esquerdo) no FIPLAN.

| individual                                                                | <u> </u> |       |           | 🖺 Novo Malote 🛛 🔀 Caixa de Entrada 🛛 🗁 D                      | ocumen    | tos 🔶 Enviados 🗶 E       | Excluidos |                        |
|---------------------------------------------------------------------------|----------|-------|-----------|---------------------------------------------------------------|-----------|--------------------------|-----------|------------------------|
| <ul> <li>Planejamento</li> <li>SAD - Acompanhamento da Despesa</li> </ul> | Ca       | ixa d | e Entrada |                                                               |           |                          |           | flavio - 14:44:01 02/0 |
| Contingenciamento                                                         |          |       |           | 📢 🚺 Página 1 de 211   Visualizando registro 1                 | a 30 de 6 | 5305 🕨 🕨                 |           |                        |
|                                                                           |          |       |           | Assunto                                                       | 110       | De                       | Recebi    | Abrir                  |
| Incluir                                                                   |          | 1     |           | A UO 01101 - AL/MT foi selecionada como ANUL ANTE no processo | 00        | Lúcio Elávio Dos Santos  | 27/01/2   | × Excluir              |
| - Elberar                                                                 |          | 2     |           | O Processo nº 23/2022 da IIO 16101 foi enviado nara a SEEA7   | 16101     | Ricardo Jacobina Bazerra | 25/01/2   | C Mover                |
| — 📕 Solicitar Liberação                                                   |          | 2     |           | O Processo nº 23/2022 da UO 16101 foi enviado para a SEFAZ    | 16101     | Ricardo Jacobina Bezerra | 25/01/2   | → <u>Encaminnar</u>    |
| — 📕 Aprovar Liberação                                                     |          | 4     |           | O Processo nº 2/2022 da UO 03101 foi enviado para a SEFAZ     | 3101      | Ricardo Jacobina Bezerra | 06/10/2   |                        |
| — 📒 Consultar Liberação                                                   |          | e .   |           | O Processo nº 2/2022 da UO 02101 foi enviado para a SEEAZ     | 2101      | Ricardo Jacobina Bezerra | 06/10/2   | Marcar todos           |
| — 📒 Tramitar Processos CTG                                                |          | 6     |           | Confirmação do pedido de Credito Adicional nº 20              |           | Lúcio Elávio Dos Santos  | 24/01/2   | Desmarcar todo         |
| — 📒 Recuperar Tramitação Proces                                           | iso CTG  | 7     | 0 2       | O Processo nº 1/2022 da UO 03101 foi enviado para a SEFAZ.    | 3101      | Ricardo Jacobina Bezerra | 08/01/2   |                        |
|                                                                           |          | 8     |           | O Processo nº 1/2022 da UO 03101 foi enviado para a SEFAZ.    | 3101      | Ricardo Jacobina Bezerra | 08/01/2   |                        |
|                                                                           |          | 9     |           | Confirmação do pedido de Credito Adicional nº 3359            |           | Administrador Fiplan     | 16/12/2   |                        |
|                                                                           |          | 10    |           | Confirmação do pedido de Credito Adicional nº 3380            |           | Lúcio Flávio Dos Santos  | 30/11/2   |                        |
|                                                                           |          | 11    |           | Confirmação do pedido de Credito Adicional nº 3379            |           | Lúcio Flávio Dos Santos  | 30/11/2   |                        |
|                                                                           |          | 12    |           | A UO 01101 - AL/MT foi selecionada como ANULANTE no processo  |           | Lúcio Flávio Dos Santos  | 28/10/2   |                        |
|                                                                           |          | 13    |           | O Processo nº 3076/2021 da UO 19101 foi enviado para a SEFAZ. | 16101     | Administrador Fiplan     | 26/10/2   |                        |
|                                                                           |          | 14    |           | O Processo nº 3183/2021 da UO 04102 foi enviado para a SEFAZ. | 16101     | Marcos Vieira de Andrade | 26/10/2   |                        |
|                                                                           |          | 4     |           |                                                               | 2         |                          | •         | *                      |
|                                                                           |          |       |           |                                                               |           |                          |           |                        |

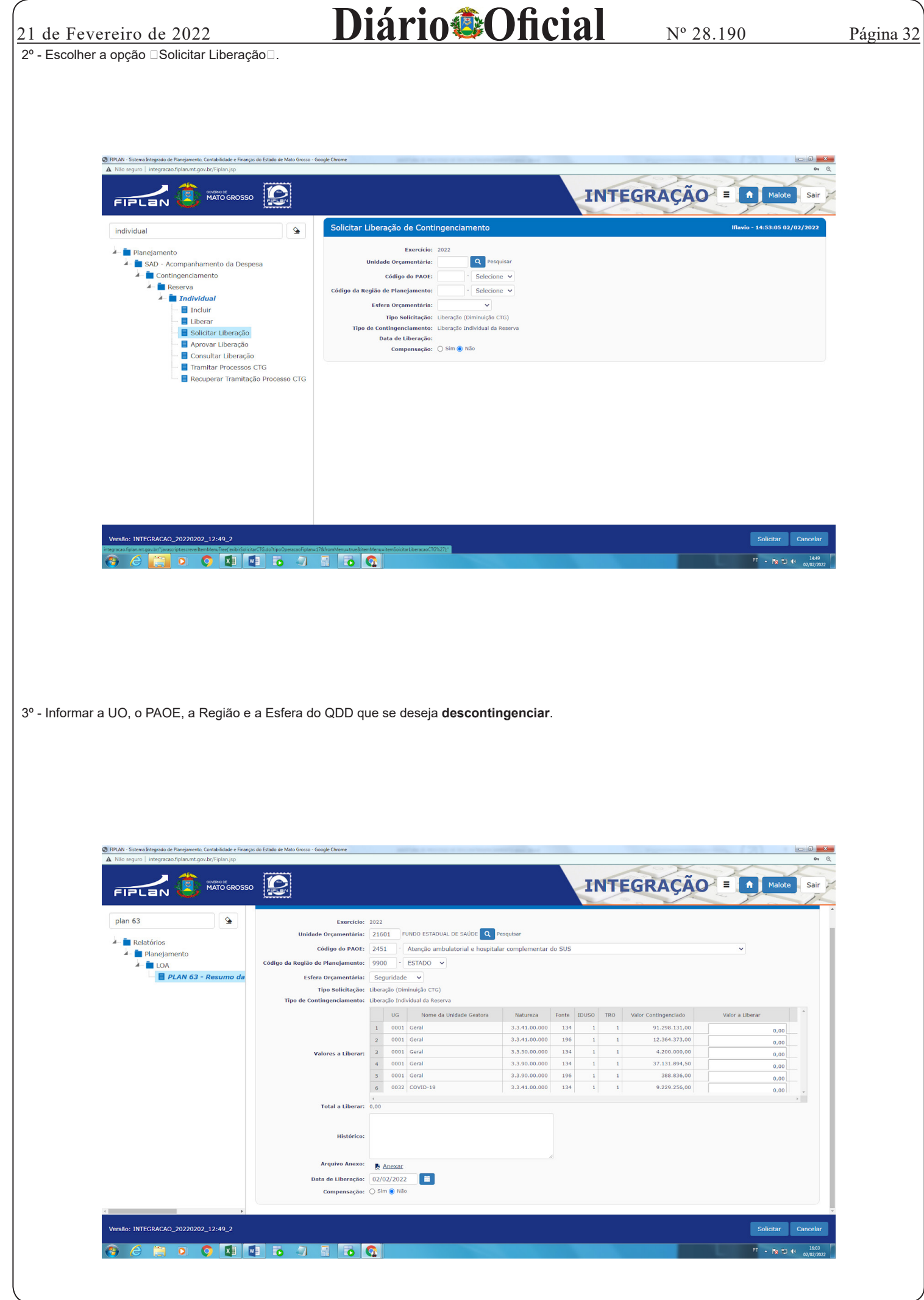

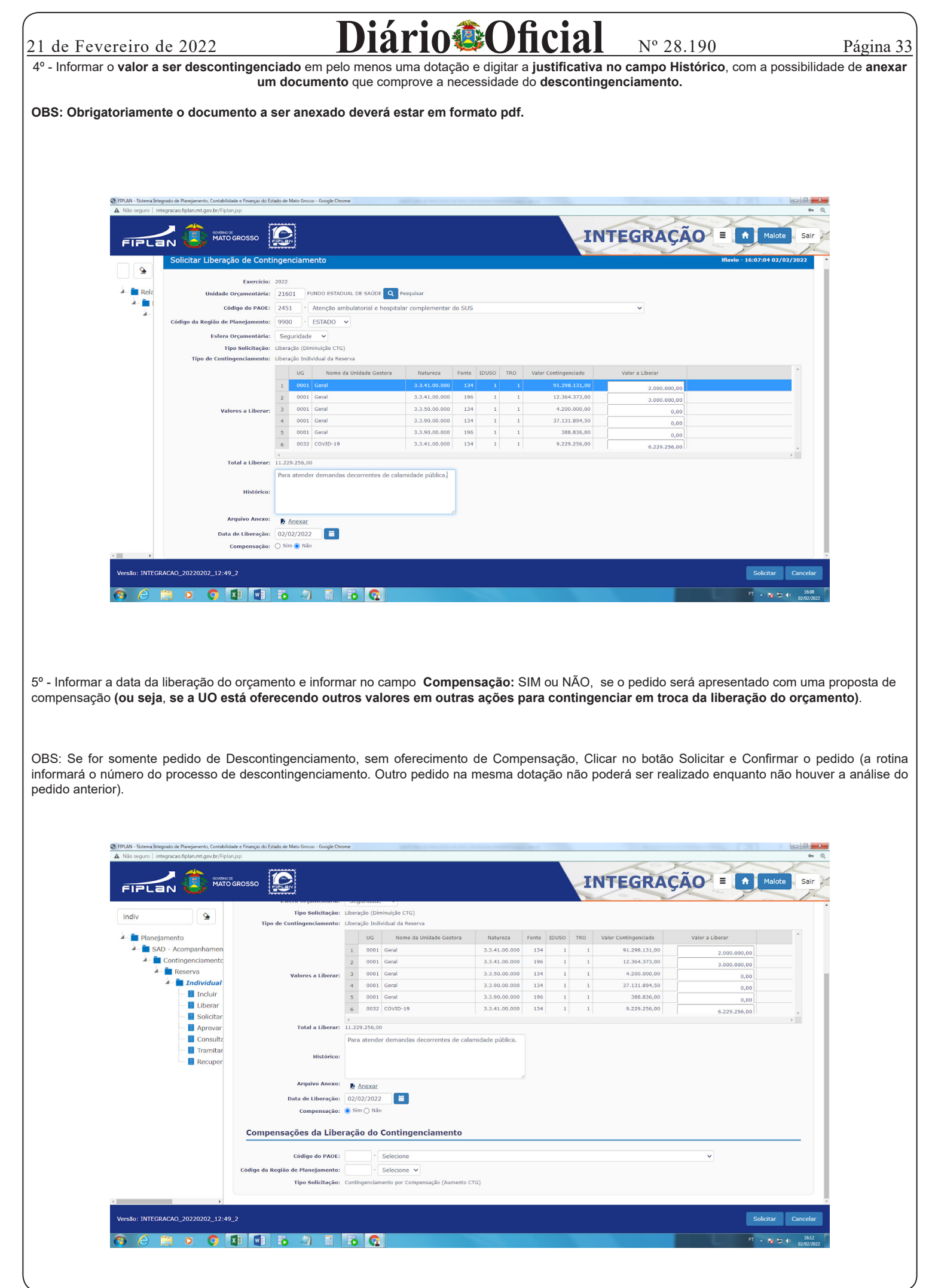

| GOVERNO DO ESTADO DE MATO GROSSO Secretaria de Estado de Plane | ejamento e Gestão - SEPLAG - Imprensa O | ficial - IOMAT |
|----------------------------------------------------------------|-----------------------------------------|----------------|

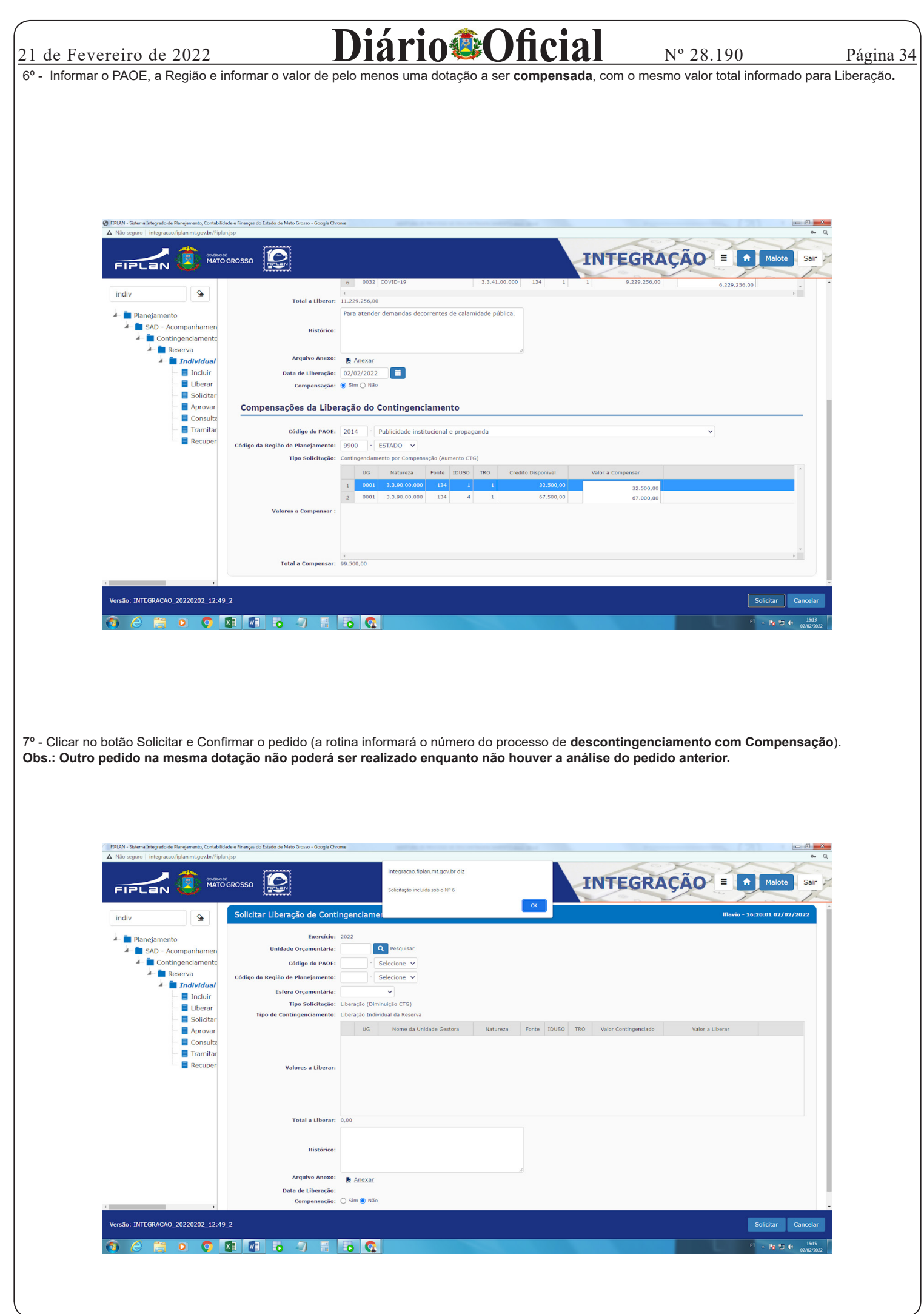

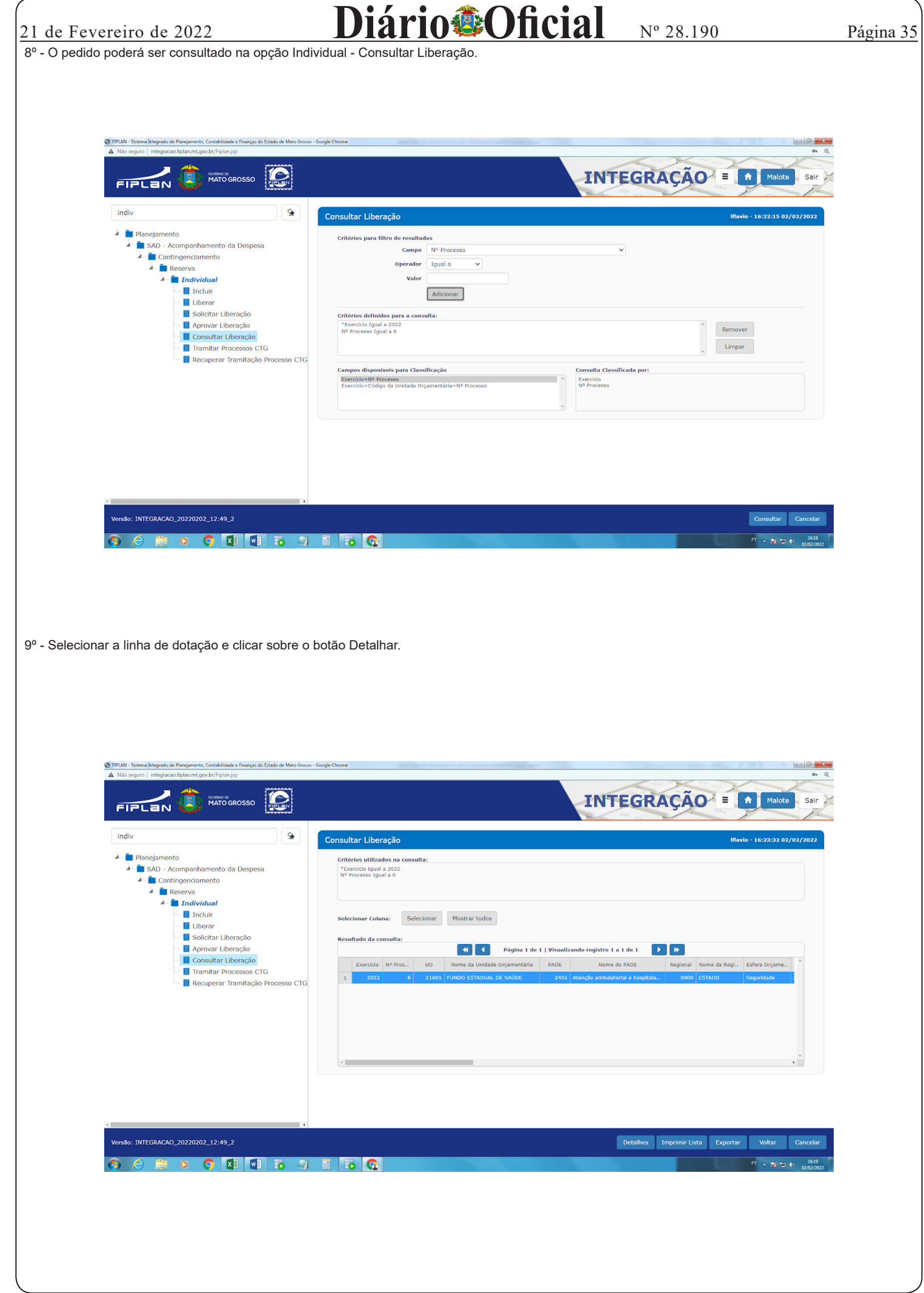

GOVERNO DO ESTADO DE MATO GROSSO Secretaria de Estado de Planejamento e Gestão - SEPLAG - Imprensa Oficial - IOMAT

| CVCICIIO UC ZUZZ      GIERIAN - Sistema Intervario de Planeiamento Contabilidade e Enanças do Fé | tardo de Mato Grosso y Goorde Chrome |                                                              |                   | IN 20.190                |             |
|--------------------------------------------------------------------------------------------------|--------------------------------------|--------------------------------------------------------------|-------------------|--------------------------|-------------|
| Não seguro   integracao.fiplan.mt.gov.br/Fiplan.jsp                                              | ado de maio crosso - cocigie cinome  |                                                              |                   |                          | <b>07</b> Q |
|                                                                                                  |                                      |                                                              | IN                |                          | Sair        |
|                                                                                                  | Detalhar Liberação de                | Contingenciamento                                            |                   | iflavio - 16:24:33 02/02 | /2022       |
| indiv                                                                                            | L Section 1                          | 2022                                                         |                   |                          |             |
| - Planeiamento                                                                                   | Nº Processo:                         | 6                                                            |                   |                          |             |
| A SAD - Acompanhamento da Despesa                                                                | Tipo de Contingenciamento:           | Liberação Individual da Reserva                              |                   |                          |             |
| 🦾 🚞 Contingenciamento                                                                            | Unidade Orçamentária:                | 21601 - FUNDO ESTADUAL DE SAÚDE                              |                   |                          |             |
| 🔺 📩 Reserva                                                                                      | PAOE:                                | 2451 - Atenção ambulatorial e hospitalar complementar do SUS |                   |                          |             |
| 🔺 💼 Individual                                                                                   | Região de Planejamento:              | 9900 - ESTADO                                                |                   |                          |             |
| 📕 Incluir                                                                                        | Estera Orçamentaria:                 | 2 - Seguridade                                               |                   |                          |             |
| - Liberar                                                                                        | Histórico:                           | Rara atender demandas decorrentes de calamidade nública      |                   |                          |             |
| — 📕 Solicitar Liberação                                                                          | Indicativo de Compensação:           | Sim                                                          |                   |                          |             |
| Aprovar Liberação                                                                                | Usuário:                             | Lúcio Flávio Dos Santos                                      |                   |                          |             |
| Consultar Liberação                                                                              | Status :                             | Pendente de Aprovação                                        |                   |                          |             |
| Tramitar Processos CTG                                                                           |                                      | Dotação Orçamentária                                         | Valor a Liberar   |                          |             |
| Recuperar Tramitação Processo                                                                    | CIG                                  | 1 21601.0032.10.302.526.2451.9900.334100000.134.1.1          | 6.229.256,00      |                          |             |
|                                                                                                  |                                      | 2 21601.0001.10.302.526.2451.9900.334100000.134.1.1          | 2.000.000,00      |                          |             |
|                                                                                                  | Valores a Liberar :                  | 3 21601.0001.10.302.526.2451.9900.334100000.196.1.1          | 3.000.000,00      |                          |             |
|                                                                                                  |                                      |                                                              |                   |                          |             |
|                                                                                                  |                                      | 6                                                            |                   |                          |             |
|                                                                                                  | Total a liberar :                    | 11.229.256,00                                                |                   |                          |             |
|                                                                                                  |                                      | Dotação Orçamentária                                         | Valor a Compensar |                          |             |
|                                                                                                  |                                      | 1 21601.0001.10.131.036.2014.9900.339000000.134.1.1          | 32.500,00         |                          |             |
|                                                                                                  |                                      | 2 21601.0001.10.131.036.2014.9900.339000000.134.4.1          | 67.000,00         |                          |             |
|                                                                                                  | Valores a Compensar :                |                                                              |                   |                          |             |
|                                                                                                  |                                      |                                                              |                   |                          |             |
|                                                                                                  |                                      |                                                              |                   |                          |             |
|                                                                                                  |                                      |                                                              |                   |                          |             |
|                                                                                                  | Tetela a                             | 4                                                            |                   |                          | 3 C         |
|                                                                                                  | Total a compensar :                  | vy.500,00                                                    |                   |                          | *           |
| Versão: INTEGRAÇÃO 20220202 12:49 2                                                              |                                      |                                                              |                   | Imprimir Voltar          | Cancelar    |

10º - SAOR, por meio de sua unidade vinculada, CGOE (Coordenadoria de Gestão do Orçamento Estadual) fará a análise do pedido através da opção Individual - Aprovar Liberação, realizando a Aprovação ou Indeferimento do pleito.

|                                                                                                    |            |                                   |                                                              | INTEGR            | AÇÃO = 🗖 Malot |
|----------------------------------------------------------------------------------------------------|------------|-----------------------------------|--------------------------------------------------------------|-------------------|----------------|
| aliante de la companya de la companya de la companya de la companya de la companya de la companya de la company<br>La companya de la companya de la companya de la companya de la companya de la companya de la companya de la comp |            | Nº Processo:                      | 6 Q Pesquisar                                                |                   |                |
| indiv                                                                                                    | 4          | Tipo de Contingenciamento:        | Liberação Individual da Reserva                              |                   |                |
|                                                                                                    |            | Unidade Orçamentária:             | 21601 - FUNDO ESTADUAL DE SAÚDE                              |                   |                |
| 🔺 💼 Planejamento                                                                                                    |            | Código do PAOE:                   | 2451 - Atenção ambulatorial e hospitalar complementar do SUS |                   |                |
| 🖌 🚞 SAD - Acompanhamento da Despesa                                                                                                    |            | Código da Região de Planejamento: | 9900 - ESTADO                                                |                   |                |
| 🖌 🚞 Contingenciamento                                                                                                    |            | Esfera Orçamentária:              | 2 Seguridade                                                 |                   |                |
| 🖌 🚞 Reserva                                                                                                    |            | Data liberação:                   | 02/02/2022                                                   |                   |                |
| 🖛 🛅 Individual                                                                                                    |            | Histórico:                        | Para atender demandas decorrentes de calamidade pública.     |                   |                |
| - Incluir                                                                                                    |            | Compensação:                      | Sim                                                          |                   |                |
| - Liberar                                                                                                    |            | Usuário:                          | Lucio Havio Dos Santos                                       |                   |                |
| — 📃 Solicitar Liberação                                                                                                    |            | Status:                           | Pendence de Aprovação                                        |                   |                |
| - 📕 Aprovar Liberação                                                                                                    |            |                                   | Dotação Orçamentária                                         | Valor a Liberar   |                |
| — 📕 Consultar Liberação                                                                                                    |            |                                   | 1 21601.0001.10.302.526.2451.9900.334100000.196.1.1          | 3.000.000,00      |                |
| - 📒 Tramitar Processos CTG                                                                                                    |            | Valores a Liberar:                | 2 21601.0001.10.302.526.2451.9900.334100000.134.1.1          | 2.000.000,00      |                |
| 🚽 📕 Recuperar Tramitação Pr                                                                                                    | ocesso CTG |                                   | 3 21601.0032.10.302.526.2451.9900.334100000.134.1.1          | 6.229.256,00      |                |
|                                                                                                    |            |                                   |                                                              |                   |                |
|                                                                                                    |            |                                   | 4                                                            |                   |                |
|                                                                                                    |            | Total a liberar:                  | 11.229.256,00                                                |                   |                |
|                                                                                                    |            |                                   | Dotação Orçamentária                                         | Valor a Compensar |                |
|                                                                                                    |            |                                   | 1 21601.0001.10.131.036.2014.9900.339000000.134.4.1          | 67.000,00         |                |
|                                                                                                    |            |                                   | 2 21601.0001.10.131.036.2014.9900.339000000.134.1.1          | 32,500,00         |                |
|                                                                                                    |            | Valores a Compensar:              |                                                              |                   |                |
|                                                                                                    |            |                                   |                                                              |                   |                |
|                                                                                                    |            |                                   | 4                                                            |                   |                |
|                                                                                                    |            | Total a compensar:                | 99,500,00                                                    |                   |                |
|                                                                                                    |            | Total a compensar.                | Annovado de acordo com a legislação vigente e necessidades   |                   |                |
|                                                                                                    |            |                                   | da UQ                                                        |                   |                |
|                                                                                                    |            | Justificativa:                    | 1000                                                         |                   |                |
|                                                                                                    |            |                                   |                                                              |                   |                |
|                                                                                                    |            |                                   |                                                              |                   |                |
|                                                                                                    |            | Data de aprovação/indeferimento:  | 02/02/2022                                                   |                   |                |
|                                                                                                    |            | Aprovar / Indeferir:              | Aprovar O Indefenr                                           |                   |                |
|                                                                                                    |            |                                   |                                                              |                   |                |

## 3 - REFERÊNCIAS

LRF (lei de Responsabilidade Fiscal) LEI COMPLEMENTAR Nº 101, DE 4 DE MAIO DE 2000; - http://www.planalto.gov.br/ccivil\_03/leis/lcp/lcp101.htm

LDO (Lei de Diretrizes Orçamentárias) 2022 LEI Nº 11.549, DE 27 DE OUTUBRO DE 2021 - https://www.al.mt.gov.br/legislacao/23967/visualizar

INFORMAÇÃOTÉCNICANº 003/2020 - CGOE/SUOE/SAOR/SEFAZ (Orientação sobre os procedimentos a serem adotados para solicitação de Compensação, Descontingenciamento, Contingenciamento, Alteração de IDUSO e Alteração de Modalidade) - http://www.mt.gov.br/documents/6071037/14625870/INFOR-MA%C3%87%C3%83O+T%C3%89CNICA+N%C2%BA+003+-+Compensa%C3%A7%C3%A3o+Descontingenciamento+Contingenciamento+Altera%-C3%A7%C3%A3o+de+IDUSO+e+Altera%C3%A7%C3%A3o+de+Modalidade.pdf/1c3e5753-8a8d-0101-3f24-e491665f39d3

INSTRUÇÃO NORMATIVA 001/2021 (prazos e procedimentos das alterações de orçamento) - http://www.mt.gov.br/documents/6071037/13702381/INS-TRU%C3%87%C3%83O+NORMATIVA-assinado.pdf/014f26df-0af1-47ca-c1fe-798f71290cfc

Cuiabá, 18 de fevereiro de 2022

Ricardo Roberto de Almeida Capistrano Secretário Adjunto do Orçamento Estadual - SAOR

Francisley Marcelo B. Siqueira Superintendente do Orçamento Estadual - SUOE

Darluce Barcelos Franco Coordenador do Orçamento Estadual - CGOE em substituição